## **CREER UNE CARTE MENTALE AVEC LIBRE OFFICE DRAW**

- Ouvrir libre office draw
- La page s'ouvre en format portrait.
- Si vous souhaitez, faire votre carte sur un format paysage :
  - Dans page

| <u>Fichier Édition Affichage Insertion Format</u> | orme <u>O</u> utils Fe <u>n</u> être Aid <u>e</u>                                                                                                    |  |
|---------------------------------------------------|----------------------------------------------------------------------------------------------------|--|
| 🖻 • 🚔 • 🔜 • I 🗅 🗋 🖨 I 🔏 🗎 • 📝 I 🗲                 | ち - 군 - । 📖 井 🍳 । 🖾 🔤 Ω - ୮ । 🗔 - 🖹 - 🗗 - 前 । 🖵 🔛 😒 🤌 🐼 🐼                                                                                                    |  |
|                                                   | Page       Forme       Qutils       Fenêtre       Aide         Image       Page suivante       Image       Image       Image         Image       Insérer une page à partir d'un fichier       Image       Image       Image         Image       Dupliquer la page       Image       Image       Image         Image       Supprimer la page       Image       Image       Image         Image       Mouveau masque       Image       Image       Image         Image       Définir l'image d'arrière-plan       Image       Image       Image         Image       Propriétés       Image       Image       Image       Image |  |
|                                                   | Page maîtresse         Arrière-plan maître         Objets maîtres         Éléments de la diapo maîtresse         Renommer la page         Déplacer         Naviguer                                                                                                    |  |

• Propriétés :

| Mise en page        |                    |                                 | ×                                                |
|---------------------|--------------------|---------------------------------|--------------------------------------------------|
| Page Arrière-pl     | lan Transparence   |                                 |                                                  |
| Format de pa        | pier               |                                 |                                                  |
| <u>F</u> ormat :    | A4                 | $\checkmark$                    |                                                  |
| Largeur :           | 29,70 cm 💂         |                                 |                                                  |
| <u>H</u> auteur :   | 21,00 cm 🖨         |                                 |                                                  |
| Orientation :       | ○ <u>P</u> ortrait |                                 |                                                  |
|                     | Paysage            | <u>B</u> ac à papier :          | [D'après les paramètres de l'imprimante] 🗠       |
| Marges              | <u> </u>           | Paramètres de m                 | ise en page                                      |
| À <u>q</u> auche :  | 1,00 cm 🌲          | N <u>u</u> méros de pa <u>c</u> | ye 1, 2, 3 🗸                                     |
| À dro <u>i</u> te : | 1,00 cm 🌲          | □ <u>A</u> dapter l'obje        | et au format de papier                           |
| <u>E</u> n haut :   | 1,00 cm 🌲          |                                 |                                                  |
| En bas :            | 1,00 cm 🌲          |                                 |                                                  |
|                     |                    |                                 |                                                  |
|                     |                    |                                 |                                                  |
|                     |                    |                                 |                                                  |
|                     |                    |                                 |                                                  |
|                     |                    |                                 |                                                  |
|                     |                    |                                 |                                                  |
| <u>A</u> ide        |                    |                                 | <u>R</u> éinitialiser <u>O</u> K <u>A</u> nnuler |

• Commencez par insérer la forme que vous voulez pour le cœur de votre carte dans basic : Forme/insertion / Basic

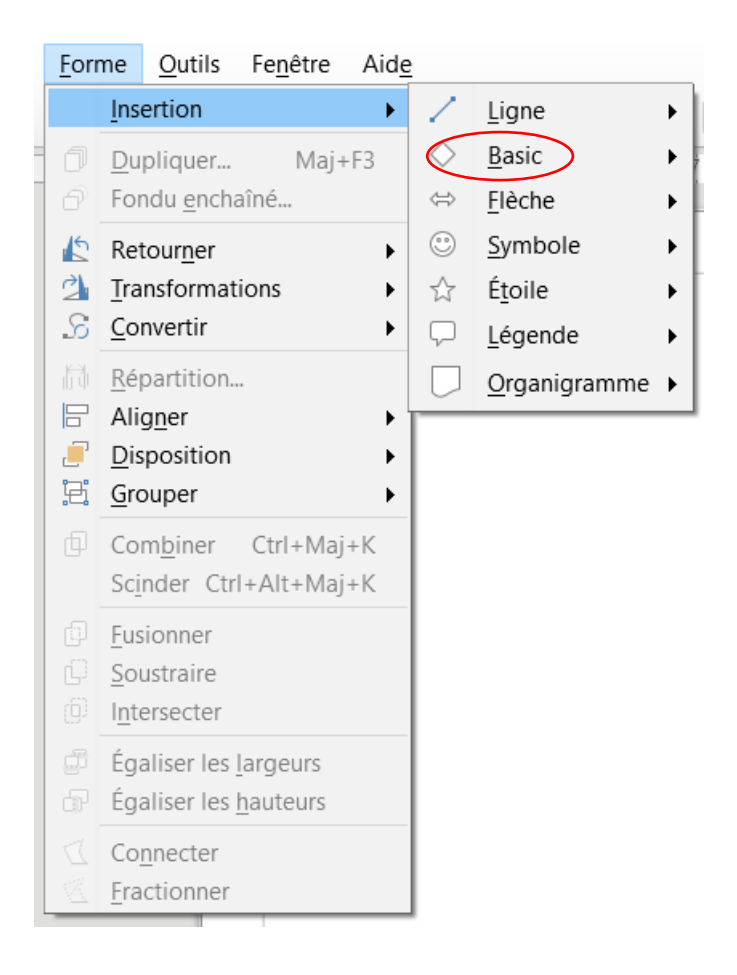

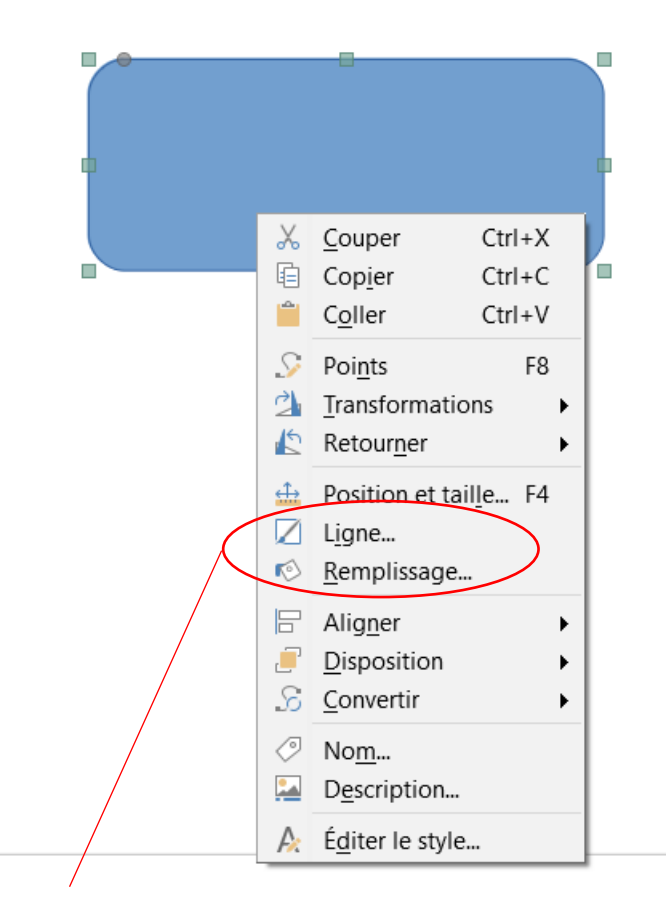

Vous pouvez choisir la couleur de la ligne de contour et du remplissage :

clic droit sur la forme, cliquez sur ligne/remplissage

• Pour le contour :

|                            | Ligne                                       | >                                                     |
|----------------------------|---------------------------------------------|-------------------------------------------------------|
|                            | Ligne Styles de ligne Styles de flèc        | he                                                    |
| Modifiez ici la<br>couleur | Ligne       Styles de ligne         Style : | ne Styles de flèches Style de départ : Style de fin : |
|                            | <br><u>A</u> ide                            | <u>R</u> éinitialiser <u>O</u> K <u>A</u> nnuler      |

## Remplissage

| A <u>u</u> cun                    | <u>D</u> égradé Bit | tma <u>p</u> Moti <u>f</u> Hachure <u>s</u> |
|-----------------------------------|---------------------|---------------------------------------------|
| Couleurs                          | Active              | Nouveau                                     |
| Pa <u>l</u> ette : standard       | ~                   |                                             |
|                                   |                     |                                             |
|                                   | R 114               | R 114                                       |
|                                   | V 159               | V 159                                       |
|                                   | В 207               | B 207                                       |
|                                   | Hexa 729fcf         | Hexa 729fcf                                 |
|                                   |                     |                                             |
| Coulours récomment utilisées      |                     | Choisir une couleur 🍢                       |
|                                   |                     |                                             |
| Palette personnal <u>i</u> sée    |                     |                                             |
| <u>Ajouter</u> Supprim <u>e</u> r |                     |                                             |
|                                   |                     |                                             |
|                                   |                     |                                             |
| Aide                              |                     | Ráinitialiser OK A                          |
| Alde                              |                     | <u>Reinitialiser</u> <u>O</u> K             |

• Et le remplissage :

• Pour noter du texte, normalement vous pouvez écrire dans la forme créée. Sinon : Insertion/ zone de texte

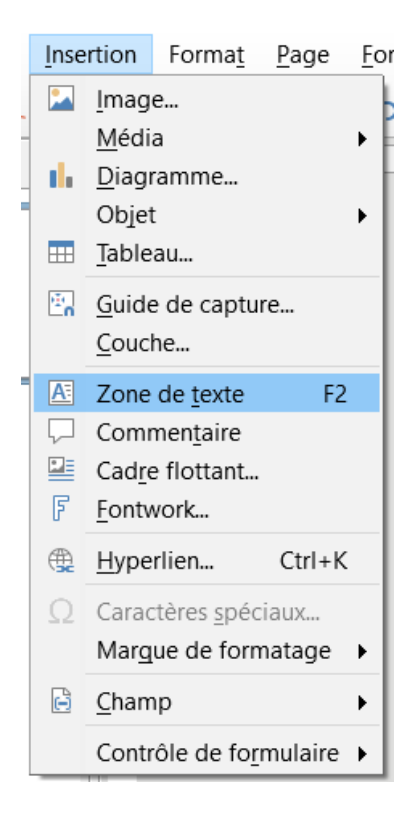

• Notez le titre de votre carte :

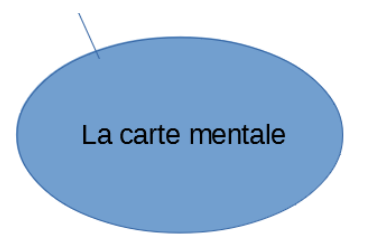

• Ajoutez d'autres formes (cf ci-dessus). Vous pouvez également utiliser les icones du menu à droite de l'écran :

La signification des icones apparait lorsque vous passez votre souris sur le symbole.

|        | Sélectionner           |
|--------|------------------------|
| -<br>- | Couleur du contour     |
| Ŧ      | Couleur de remplissage |
|        | Ajouter une ligne      |
|        | Ajouter un rectangle   |
| )      | Ajouter une ellipse    |
| •      | Lignes et flèches      |
| Ŧ      | Courbes                |
| •      | Connecteurs            |
| •      | Formes de bases        |
| •      | Symboles               |
| Ŧ      | Flèches                |
| •      | Organigramme           |
| •      | Légende                |
| •      | Etoile                 |

Objet 3D

• Reliez les formes avec Les connecteurs vous permettra de conserver le lien entre les formes si vous décidez de réorganiser votre carte

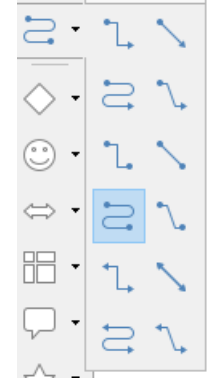

je choisis ici connecteur incurvé : les point de ma forme apparaissent. Je les connecte au cœur de ma

carte :

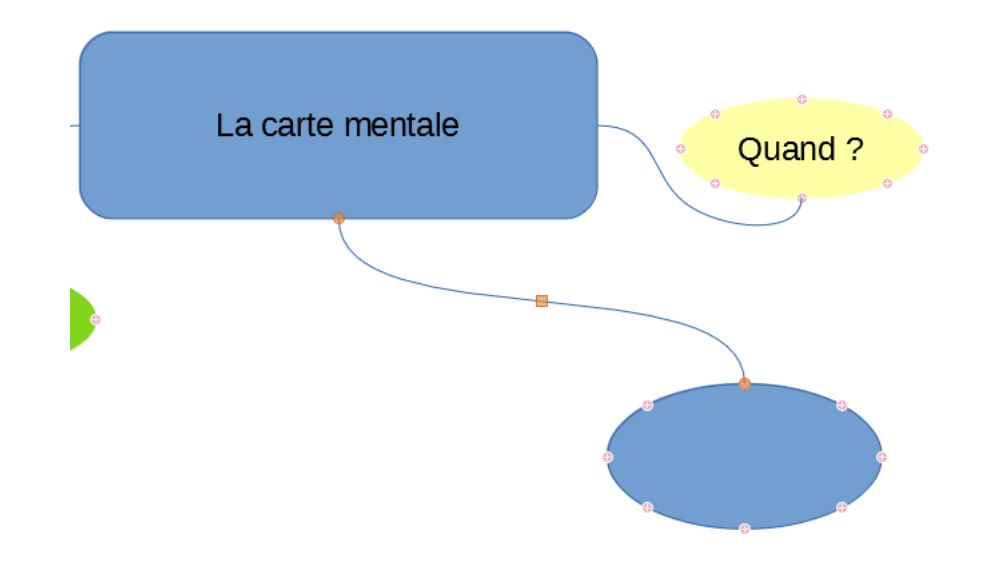

• Vous pouvez créer des formes plus petites pour les sous branches

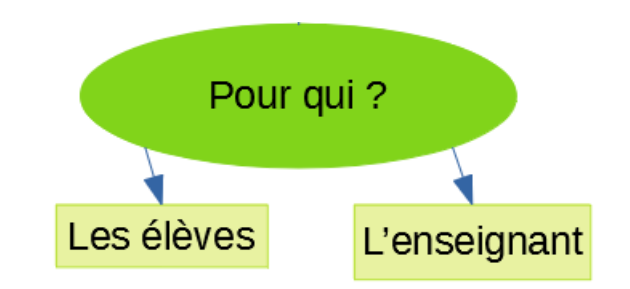

• Ou utiliser des connecteurs fléchés pour lister les items des vos sous branches par exemple.

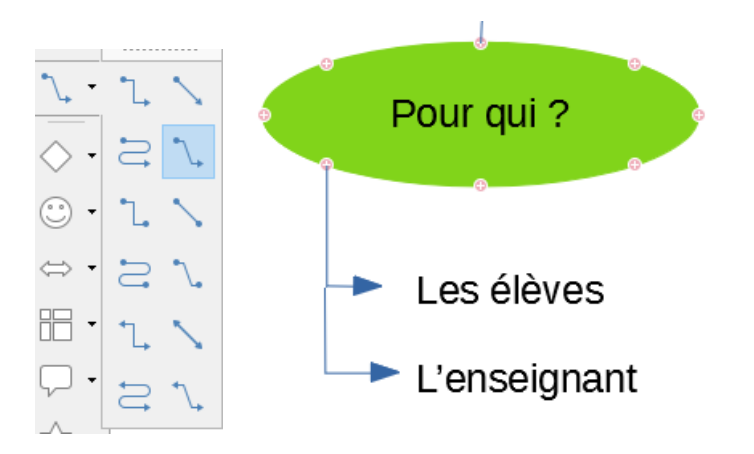

• Et ainsi de suite pour toutes les branches et sous branches...

Les connecteurs restent attachés aux formes de départ et donc permettent de réorganiser facilement votre carte si vous le souhaitez :

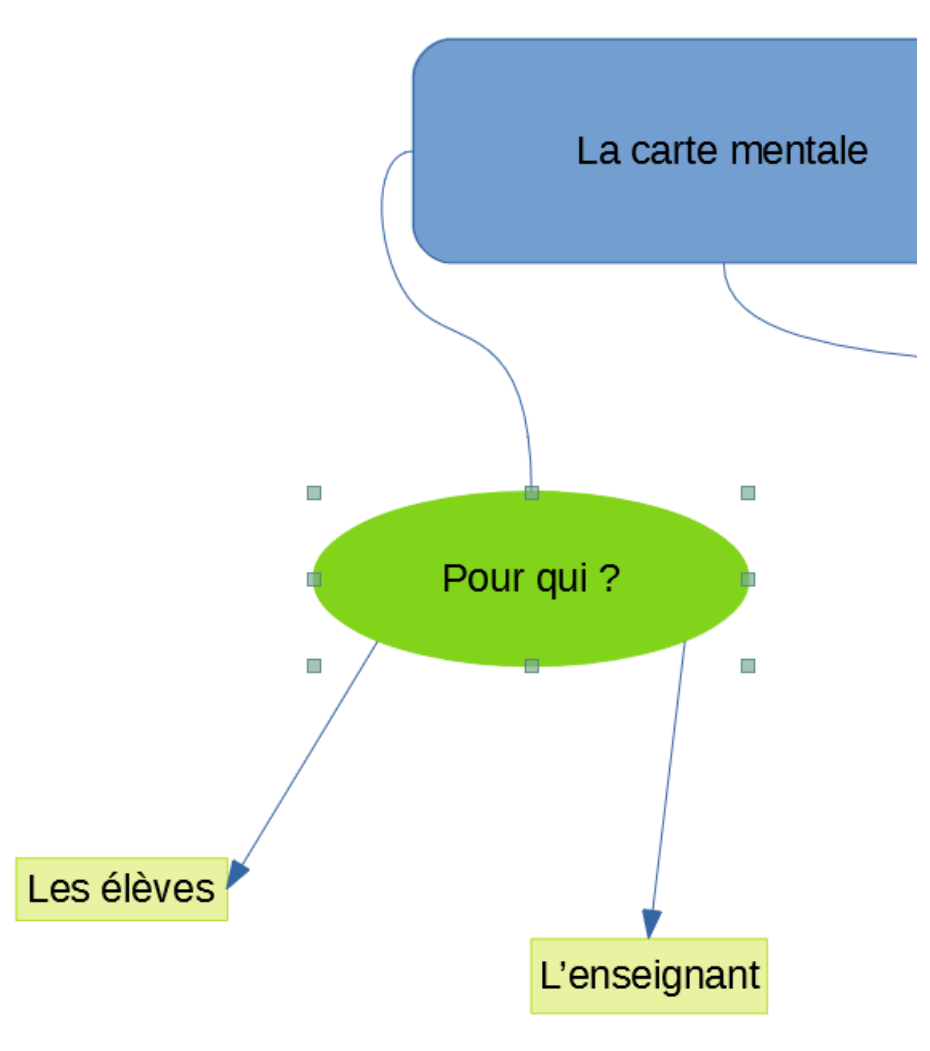